## Böngészés a DMC óratervei között

Ha arra vagyunk kíváncsiak, hogy egy konkrét témáról van-e szó a webhelyen, akkor írjuk be a keresőmezőbe a keresőszót, majd üssünk Entert, vagy kattintsunk a nagyítóra.

## Keresés

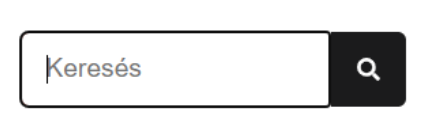

## Letölthető óratervek és projekttervek

A főmenüben a **Tölts le... > óratervet** menüpontra kattintva érhető el az oldal.

Az oldal bal oldalán a lenyíló listákkal a jobb oldali óra- és projekttervlistát szűrhetjük, szűkíthetjük az alábbi szempontok szerint:

- ágazat,
- tanítási módszer,
- tantárgy,
- évfolyam,
- kompetenciák/készségek.

Ehhez nyissuk ki a megfelelő lenyíló listát, válasszuk ki a számunkra érdekes értéket, majd kattintsunk az **Alkalmaz** gombra.

| Ágazat<br>- Bármely -                    | ~ |
|------------------------------------------|---|
| Tanítási módszer<br> - Bármely -         | ~ |
| Tantárgy<br>- Bármely -                  | ~ |
| Évfolyam<br>- Bármely -                  | ~ |
| Kompetenciák / készségek<br> - Bármely - | ~ |
| ALKALMAZ                                 |   |

Ha szeretnénk változtatni a szűrési feltételeken, akkor az **Alaphelyzet** gombra kattintva állíthatjuk be a lenyíló listákban az értékeket az alapértelmezettre.

| Információs műveltség | ~ |
|-----------------------|---|
| ALKALMAZ              |   |
| ALAPHELYZET           |   |

Az óratervlistában minden listaelemnél látható, hogy hányszor másolták (l. az Óratervek klónozása című részt). Ha be vagyunk jelentkezve, akkor teli szívek jelzik, ha kedvencnek jelöltünk egy óratervet (a kedvencnek jelölt óratervek linkjeinek listáját elérjük a felhasználói profilunkon).

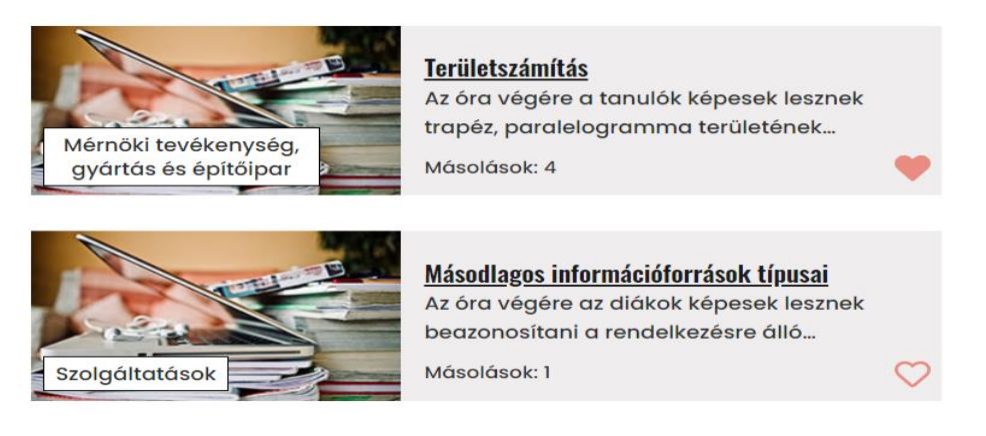

Az egyes óra- és projekttervek megtekintéséhez kattintsunk az adott terv aláhúzással kiemelt címére.

A megnyíló oldal bal oldalán megtalálható a szokásos keresőmező, alatta pedig az óra- vagy projektterv legfontosabb, a szerző által megadott, az anyag szempontjából releváns alapadatainak összefoglaló táblázatát látjuk.

| Szakma          |             |
|-----------------|-------------|
| Tantárgy        | -           |
| Évfolyam        | 9. évfolyam |
| Kedvelések      | 1           |
| Másolatok száma | 3           |

Jobb oldalon találjuk magát az óra- vagy projekttervet.

Bejelentkezve a cím alatt a kenyérmorzsamenüt, alatta a **Megtekintés** és **Klónozás** füleket, ezek alatt pedig a szerző nevét és a beküldés idejét láthatjuk.

## Területszámítás – Óraterv

<u>Címlap</u> » <u>Óratervek és projekttervek</u>

Megtekintés Klónozás

Téringer Anita küldte be 2021. 07. 21., sze – 10:29 time időpontban

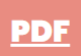

A PDF gombra kattintva letölthetjük a számítógépünkre az óra- vagy projekttervet PDF-fájlban.